#### Princípios de Bioestatística

#### Excel 2007: Histograma utilizando o suplemento Análise de Dados

Enrico A. Colosimo Departamento de Estatística Universidade Federal de Minas Gerais http://www.est.ufmg.br/~enricoc

• O histograma é um gráfico apropriado para descrever a distribuição de uma variável contínua.

 Faremos o histograma da variável idade (contínua?)

• Os dados utilizados estão no arquivo <u>dados-</u> <u>histograma.xlsx</u>.

• Certifique-se que o suplemento Análise de Dados esteja instalado.

| <b>C</b> n                            |           | · (* • 🔁             | <b>.</b>                   |                   |                           |                                       |                            |               | dados-hist                   | ograma - M               | licrosoft Excel             |                             |           |                       |                      |              |              |                                                                         |                | x        |
|---------------------------------------|-----------|----------------------|----------------------------|-------------------|---------------------------|---------------------------------------|----------------------------|---------------|------------------------------|--------------------------|-----------------------------|-----------------------------|-----------|-----------------------|----------------------|--------------|--------------|-------------------------------------------------------------------------|----------------|----------|
| C C C C C C C C C C C C C C C C C C C | Início    | Inserir              | Layout                     | da Página         | Fórmulas                  | Dados                                 | Revisão                    | Exibição      | 2                            |                          |                             |                             |           |                       |                      |              |              |                                                                         | 🤨 – 1          | n X      |
| Do                                    | Da<br>Web | De De O<br>Texto Fon | )<br>utras Co<br>tes ≠ Exi | nexões<br>stentes | Atualizar<br>tudo + C C C | onexões<br>ropriedades<br>ditar Links | A<br>A<br>A<br>A<br>Classi | Ticar Filtro  | K Limpai<br>Reapli<br>Avançi | car<br>Texto<br>ado colu | para Remove<br>nas Duplicat | er Validação<br>as de Dados | Consolida | Teste de<br>Hipóteses | ⇒F<br>Đ<br>Agru<br>* | par Desagru  | par Subtotal | and<br>And<br>And<br>And<br>And<br>And<br>And<br>And<br>And<br>And<br>A | Análise de Dad | DS       |
|                                       | Ob        | iter Dados Ext       | ernos                      |                   | Conex                     | ões                                   |                            | Classificar e | Filtrar                      | Ja                       | F                           | erramentas d                | e Dados   |                       |                      | Estrutura de | Tópicos      | 19                                                                      | Análise        |          |
|                                       | N2        | <b>.</b>             | 0                          | f <sub>x</sub>    |                           |                                       |                            |               |                              |                          |                             |                             |           |                       |                      |              |              |                                                                         |                | *        |
|                                       | А         | В                    | Ć                          | D                 | E                         | F                                     | G                          | Н             | Î.                           | J                        | К                           | L                           | M         | N                     | 0                    | Р            | Q            | a                                                                       | ₹ S            |          |
| 1                                     | 1         | Sorologia I          | dade                       | Sexo              | Goldman                   | Morte13m                              | Tempo                      | VolAE         | FE                           | VDTei                    | EELinha                     |                             |           | 12                    |                      |              |              |                                                                         |                | _        |
| 2                                     | 1         | 2                    | 29                         |                   | 1 3                       | 0                                     | 102,22                     | 16,8          | 35                           | 0,38                     |                             |                             |           |                       |                      |              |              |                                                                         |                | =        |
| 3                                     | 2         | 2                    | 41                         |                   | 2 1                       | 0                                     | 64,55                      | 30,1          | 45                           | 0,13                     |                             |                             |           |                       |                      |              |              | -                                                                       |                | _        |
| 4                                     | 3         | 1                    | 59                         |                   | 1 2                       | 0                                     | 37,41                      | 49,9          | 34                           | 0,74                     | 9,42                        |                             |           |                       |                      |              |              | -                                                                       |                | _        |
| 5                                     | 4         | 1                    | 69                         |                   | 2 1                       | 0                                     | 10,44                      | 28,4          | 47                           | 0,21                     | 10,85                       |                             | P         |                       |                      |              |              | -                                                                       |                | <u> </u> |
| 6                                     | 5         | 1                    | 41                         |                   | 1 3                       | 1                                     | 4,96                       | 61            | 17                           |                          |                             |                             |           |                       |                      |              | -            | -                                                                       |                |          |
| /                                     | 6         | 1                    | 28                         |                   | 1 2                       | 0                                     | 64,68                      | 37,22         | 29                           | 0,33                     | 5,7                         |                             | 6         |                       |                      |              |              |                                                                         |                |          |
| 8                                     | /         | 1                    | 33                         |                   | 1 1                       | 0                                     | 97,13                      | 28            | 50                           | 0,33                     | 4,50                        |                             |           |                       |                      |              |              | -                                                                       |                | -        |
| 9                                     | 8         | 1                    | 52                         | 1                 | 1 2                       | 0                                     | 58,38                      | 01            | 21                           | 1,1                      |                             |                             |           |                       |                      |              | 1            |                                                                         |                |          |
| 10                                    | 9         | 1                    | 20                         |                   | 2 2                       | 0                                     | 83,29                      | 22            | 40                           | 0,32                     | 10.67                       |                             |           |                       |                      |              | 1            | -                                                                       |                | -        |
| 12                                    | 10        | 1                    | 50                         |                   | 1 1                       | 0                                     | 07,30                      | 52            | 42                           | 0,24                     | 10,07                       |                             | 6         |                       |                      |              |              |                                                                         |                |          |
| 12                                    | 12        | 1                    | 24                         |                   | 1 9                       | 0                                     | 5.02                       | /15 29        | 27                           | 0.96                     |                             |                             |           |                       |                      |              |              | -                                                                       |                | -        |
| 14                                    | 13        | 1                    | 62                         |                   | 2 3                       | 1                                     | 8 37                       | -5,55         | 30                           | 1 1                      |                             |                             |           |                       |                      |              |              |                                                                         |                | -        |
| 15                                    | 14        | 1                    | 55                         |                   | 2 2                       | 0                                     | 94 57                      | 68.8          | 43                           | 0.28                     | 6 56                        |                             |           |                       |                      |              | 1            | 1                                                                       |                | -        |
| 16                                    | 15        | 2                    | 62                         |                   | 1 4                       | 0                                     | 64.97                      | 00,0          | 26                           | 0,20                     | 0,00                        |                             |           |                       |                      |              |              |                                                                         |                | -        |
| 17                                    | 16        | 1                    | 64                         |                   | 2 2                       | 0                                     | 28,06                      | 58.11         | 33                           | 0.48                     | 12.4                        |                             |           |                       |                      |              |              |                                                                         |                |          |
| 18                                    | 17        | 1                    | 65                         |                   | 2 4                       | 0                                     | 18,21                      | 71,1          | 26                           | 0,95                     | 22,45                       |                             |           |                       |                      |              |              |                                                                         |                | -        |
| 19                                    | 18        | 1                    | 49                         |                   | 2 2                       | 0                                     | 46,89                      | 43,24         | 50                           | 0,24                     | 8,25                        |                             |           |                       |                      |              |              |                                                                         |                |          |
| 20                                    | 19        | 1                    | 60                         |                   | 2 2                       | 0                                     | 19,69                      | 53,99         | 30                           | 0,65                     | 38,89                       |                             |           |                       |                      |              |              |                                                                         |                |          |
| 21                                    | 20        | 1                    | 56                         |                   | 2 1                       | 0                                     | 10,3                       | 48,1          | 29                           |                          | 16                          |                             |           |                       |                      |              |              |                                                                         |                |          |
| 22                                    | 21        | 1                    | 38                         |                   | 2 2                       | 0                                     | 97,36                      | 38            | 48                           | 0,32                     | 10                          |                             |           |                       |                      |              |              |                                                                         |                |          |
| 23                                    | 22        | 1                    | 57                         |                   | 2 2                       | 0                                     | 30,09                      | 61            | 38                           |                          |                             |                             |           |                       |                      |              |              |                                                                         |                |          |
| 24                                    | 23        | 1                    | 31                         |                   | 2 4                       | 1                                     | 0,89                       | 127,29        | 20                           | 1,53                     | 17,46                       |                             |           |                       |                      |              |              |                                                                         |                |          |
| 25                                    | 24        | 2                    | 39                         |                   | 1 2                       | 0                                     | 11,09                      | 79,3          | 18                           | 0,53                     |                             |                             |           |                       |                      |              |              |                                                                         |                |          |
| 26                                    | 25        | 1                    | 65                         |                   | 2 2                       | 0                                     | 77,35                      |               | 45                           |                          |                             |                             |           |                       |                      |              |              |                                                                         |                |          |
| 27                                    | 26        | 1                    | 60                         |                   | 2 2                       | 0                                     | 40,66                      | 50,73         | 46                           | 0,25                     | 15,81                       |                             |           |                       |                      | -            |              | -                                                                       |                | -        |
| 14 4                                  | 🕨 🕅 Pla   | in1 / 🖓 /            | 2                          | 10                |                           |                                       |                            |               | 12                           | M                        | V                           | 14                          |           |                       |                      | HU.          |              |                                                                         |                | I        |

 Precisamos criar classes (faixas) para a variável idade. Isso deve ser feito em qualquer espaço vazio da planilha de dados.

• Os limites superiores das classes que utilizaremos são: 20, 25, 30, 35, 40, 45, 50, 55, 60, 65, 70, 75 e 80.

 Não precisamos criar classes. Desta maneira o Excel escolherá em nosso lugar, e o resultado pode não ser o desejado.

|      |                | n (r • 🔁                | ) <del>.</del>              |                   |                     |                                         |                          |               | dados-hist        | ograma - M               | licrosoft Excel             |                            |             |                           |       |                |             |           |                  | x    |
|------|----------------|-------------------------|-----------------------------|-------------------|---------------------|-----------------------------------------|--------------------------|---------------|-------------------|--------------------------|-----------------------------|----------------------------|-------------|---------------------------|-------|----------------|-------------|-----------|------------------|------|
| C.   | Iní            | cio Inserir             | Layout                      | da Página         | Fórmulas            | Dados                                   | Revisão                  | Exibiçã       | D                 |                          |                             |                            |             |                           |       |                |             |           | 🙆 – t            | D X  |
| E    | o Da<br>ess We | De De Co<br>b Texto Fon | )<br>utras Co<br>ites * Exi | nexões<br>stentes | Atualizar<br>tudo + | Conexões<br>Propriedades<br>ditar Links | Ž↓ <u>Ž</u><br>Z↓ Classi | Ticar Filtro  | K Limpa<br>Reapli | car<br>Texto<br>ado colu | para Removi<br>nas Duplicat | er Validaçã<br>tas de Dado | ăo Consolic | dar Teste de<br>Hipóteses | Agrup | ar Desagrup    | ar Subtotal | an<br>Fil | 💾 Análise de Dad | DS . |
|      |                | Obter Dados Ext         | ernos                       |                   | Cone                | (ões                                    |                          | Classificar e | Filtrar           |                          | F                           | erramentas (               | de Dados    |                           | 1     | Estrutura de T | lópicos     | F9        | Análise          |      |
|      | N              | 2 🔻                     | 0                           | <i>f</i> ∗ Fai    | ixas                |                                         |                          |               |                   |                          |                             |                            |             |                           |       |                |             |           |                  | *    |
|      | A              | В                       | С                           | D                 | E                   | F                                       | G                        | Н             | Î                 | 1                        | К                           | L                          | M           | N                         | 0     | р              | Q           |           | R S              |      |
| 1    | Id             | Sorologia I             | Idade                       | Sexo              | Goldman             | Morte13m                                | Tempo                    | VolAE         | FE                | VDTei                    | EELinha                     |                            |             |                           |       |                |             |           |                  |      |
| 2    |                | 1 2                     | 29                          |                   | 1 3                 | 0                                       | 102,22                   | 16,8          | 35                | 0,38                     |                             |                            |             | Faixas                    |       |                |             |           |                  | _    |
| 3    |                | 2 2                     | 41                          |                   | 2 1                 | . 0                                     | 64,55                    | 30,1          | 45                | 0,13                     |                             |                            |             | 20                        |       |                |             |           |                  | _    |
| 4    |                | 3 1                     | 59                          |                   | 1 2                 | . 0                                     | 37,41                    | 49,9          | 34                | 0,74                     | 9,42                        |                            |             | 25                        |       |                |             |           |                  | -8   |
| 5    |                | 4 1                     | 69                          |                   | 2 1                 | 0                                       | 10,44                    | 28,4          | 47                | 0,21                     | 10,85                       |                            |             | 30                        |       |                |             |           |                  | -    |
| 0    |                | 5 1                     | 41                          |                   | 1 3                 | 1                                       | 4,96                     | 27.22         | 1/                | 0.22                     | 6.7                         |                            |             | 35                        |       |                |             |           |                  | -    |
| 0    |                | 0 1<br>7 1              | 20                          |                   | 1 2                 | . 0                                     | 04,08                    | 37,22         | 29                | 0,33                     | 3,7                         | 1                          |             | 40                        |       |                |             |           |                  |      |
| 9    |                | 7 I<br>8 1              | 52                          |                   | 1 2                 | . 0                                     | 58.38                    | 20            | 21                | 11                       | 4,50                        |                            |             | 50                        |       |                |             | -         |                  | -    |
| 10   |                | 9 1                     | 50                          |                   | 2 2                 | 0                                       | 85.29                    | 81            | 46                | 0.32                     |                             |                            |             | 55                        |       |                |             |           |                  | -    |
| 11   |                | 10 1                    | 35                          |                   | 2 1                 | . 0                                     | 87,58                    | 32            | 42                | 0,24                     | 10,67                       |                            |             | 60                        |       |                |             |           |                  |      |
| 12   |                | 11 2                    | 50                          |                   | 1 4                 | 0                                       | 49,42                    |               | 18                |                          |                             |                            |             | 65                        |       |                |             |           |                  |      |
| 13   |                | 12 1                    | 24                          |                   | 1 3                 | 0                                       | 5,02                     | 45,39         | 27                | 0,96                     |                             |                            |             | 70                        |       |                |             |           |                  |      |
| 14   |                | 13 1                    | 62                          |                   | 2 3                 | 1                                       | 8,37                     | 68            | 30                | 1,1                      |                             |                            |             | 75                        |       |                |             |           |                  |      |
| 15   |                | 14 1                    | 55                          |                   | 2 2                 | . 0                                     | 94,57                    | 68,8          | 43                | 0,28                     | 6,56                        |                            |             | 80                        |       |                |             |           |                  |      |
| 16   |                | 15 2                    | 62                          |                   | 1 4                 | i 0                                     | 64,97                    |               | 26                |                          |                             |                            |             |                           | 7     |                |             |           |                  | _    |
| 17   |                | 16 1                    | 64                          |                   | 2 2                 | 2 0                                     | 28,06                    | 58,11         | 33                | 0,48                     | 12,4                        |                            |             |                           |       |                |             | _         |                  | _    |
| 18   |                | 17 1                    | 65                          |                   | 2 4                 | 0                                       | 18,21                    | 71,1          | 26                | 0,95                     | 22,45                       |                            |             |                           |       |                |             |           |                  | _    |
| 19   |                | 18 1                    | 49                          |                   | 2 2                 | : 0                                     | 46,89                    | 43,24         | 50                | 0,24                     | 8,25                        |                            |             |                           |       |                |             |           |                  | -    |
| 20   |                | 19 1                    | 60                          |                   | 2 2                 | 2 0                                     | 19,69                    | 53,99         | 30                | 0,65                     | 38,89                       |                            |             |                           |       |                |             |           |                  | -    |
| 21   |                | 20 1                    | 56                          |                   | 2 1                 | 0                                       | 10,3                     | 48,1          | 29                | 0.00                     | 16                          |                            |             |                           |       |                |             |           |                  | -    |
| 22   |                | 21 1                    | 38                          |                   | 2 2                 | . 0                                     | 97,30                    | 38            | 48                | 0,32                     | 10                          |                            |             | [                         |       |                |             |           |                  | -    |
| 23   |                | 22 I<br>22 I            | 21                          |                   | 2 2                 | 1                                       | 30,09                    | 127.20        | 38                | 1 52                     | 17.46                       |                            |             |                           |       |                |             |           |                  | -    |
| 24   |                | 23 1                    | 20                          |                   | 1 2                 | . 1                                     | 11 09                    | 79.2          | 19                | 1,05                     | 17,40                       |                            |             |                           |       |                |             |           |                  | -    |
| 26   |                | 25 1                    | 65                          |                   | 2 2                 | 0                                       | 77.35                    | 15,5          | 45                | 0,33                     |                             |                            |             |                           |       |                |             |           |                  |      |
| 27   |                | 26 1                    | 60                          |                   | 2 2                 | . 0                                     | 40,66                    | 50,73         | 46                | 0,25                     | 15,81                       |                            |             |                           |       |                |             |           |                  |      |
| 14 4 | <b>F F</b>     | Plan1 🖉                 | 50.02<br>2                  |                   |                     |                                         |                          |               |                   |                          | 075555                      | 14                         |             |                           | 1     | 0              |             |           |                  | T    |

- Na aba Dados selecione Análise de Dados
- Selecione Histograma

|             | 9               | ~ (? * 🞽             | ) ⇒                           |                     |                                  |                                              |                    |                | dados-hist                           | tograma - N      | licrosoft Excel                          |      |                              |               |                  |   |   |   |       | j |
|-------------|-----------------|----------------------|-------------------------------|---------------------|----------------------------------|----------------------------------------------|--------------------|----------------|--------------------------------------|------------------|------------------------------------------|------|------------------------------|---------------|------------------|---|---|---|-------|---|
|             | Início          | Inserir              | Layout                        | : da Págin          | ia Fórmulas                      | Dados                                        | Revisão            | Exibição       | 2                                    |                  |                                          |      |                              |               |                  |   |   |   | 0 - 🕫 | х |
| Do<br>Acces | Da<br>Web<br>Ob | De De O<br>Texto Fon | Autras Co<br>tes = D<br>ernos | onexões<br>istentes | Atualizar<br>tudo - Sec<br>Conex | onexões<br>ropriedades<br>ditar Links<br>ões | A ↓ A Z Z ↓ Classi | Ticar Filtro   | K Limpa<br>Reapi<br>Avanç<br>Filtrar | r<br>icar<br>ado | r Validaçã<br>as de Dado<br>erramentas o | Agru | par Desagrup<br>Estrutura de | in the second | Análise de Dados |   |   |   |       |   |
|             | M20             | <b>.</b>             | (*                            | f <sub>x</sub>      |                                  |                                              |                    |                |                                      |                  |                                          |      |                              |               |                  |   |   |   |       | ≈ |
|             | А               | В                    | Ċ                             | D                   | E                                | F                                            | G                  | Н              | Î                                    | J                | К                                        | L    | M                            | N             | 0                | р | Q | R | S     |   |
| 1 Id        |                 | Sorologia I          | dade                          | Sexo                | Goldman                          | Morte13m                                     | Tempo              | VolAE          | FE                                   | VDTei            | EELinha                                  |      |                              | 25568         |                  |   |   |   |       |   |
| 2           | 1               | 2                    | 2                             | 9                   | 1 3                              | 0                                            | 102,22             | 16,8           | 35                                   | 0,38             |                                          |      |                              | Faixas        |                  |   |   |   |       | - |
| 3           | 2               | 2                    | 4                             | 1                   | Análise de dad                   | os                                           | 12                 |                |                                      |                  |                                          |      |                              | 20            |                  |   |   |   |       | - |
| 4           | 3               | 1                    | 5                             | 9                   | Eerramentas o                    | le análise                                   |                    |                |                                      | ОК               | 9,42                                     |      |                              | 25            |                  | 1 |   |   |       | - |
| 5           | 4               | 1                    | 1                             | 1                   | Anova: fator<br>Anova: fator     | único<br>duplo com rep                       | eticão             |                | <u>^</u>                             | Cancelar         | 10,85                                    |      |                              | 25            |                  |   |   |   |       |   |
| 7           | 6               | 1                    | 2                             | 8                   | Anova: fator                     | duplo sem rep                                | etição             |                | 10                                   |                  | 5.7                                      |      |                              | 40            |                  |   |   |   |       |   |
| 8           | 7               | 1                    | 3                             | 3                   | Covariância                      |                                              |                    |                |                                      | Ajuda            | 4,56                                     |      |                              | 45            |                  |   |   |   |       |   |
| 9           | 8               | 1                    | 5                             | 2                   | Estatística de<br>Ajuste expon   | scritiva<br>encial                           |                    |                |                                      |                  |                                          |      |                              | 50            |                  |   |   |   |       |   |
| 10          | 9               | 1                    | 5                             | 0                   | Teste-F: dua:                    | s amostras par                               | ra variâncias      |                |                                      |                  |                                          |      |                              | 55            |                  |   |   |   |       |   |
| 11          | 10              | 1                    | 3                             | 5                   | Histograma                       | uner                                         |                    |                | •                                    |                  | 10,67                                    |      |                              | 60            |                  |   |   |   |       |   |
| 12          | 11              | 2                    | 5                             | 0                   |                                  |                                              |                    |                |                                      |                  |                                          |      |                              | 65            |                  |   |   |   |       |   |
| 13          | 12              | 1                    | 2                             | 4                   | 1 3                              | 0                                            | 5,02               | 45,39          | 27                                   | 0,96             |                                          |      |                              | 70            |                  | - |   |   |       |   |
| 14          | 13              | 1                    | 6                             | 2                   | 2 3                              | 1                                            | 8,37               | 68             | 30                                   | 1,1              |                                          |      |                              | 75            |                  |   |   | _ |       |   |
| 15          | 14              | 1                    | 5                             | 5                   | 2 2                              | 0                                            | 94,57              | 68,8           | 43                                   | 0,28             | 6,56                                     |      |                              | 80            |                  |   |   |   |       |   |
| 16          | 15              | 2                    | 6                             | 2                   | 1 4                              | 0                                            | 64,97              |                | 26                                   |                  |                                          |      |                              |               |                  |   |   |   |       |   |
| 17          | 16              | 1                    | 6-                            | 4                   | 2 2                              | 0                                            | 28,06              | 58,11          | 33                                   | 0,48             | 12,4                                     |      |                              |               |                  |   |   |   |       |   |
| 18          | 17              | 1                    | 6                             | 5                   | 2 4                              | 0                                            | 18,21              | /1,1           | 26                                   | 0,95             | 22,45                                    |      |                              |               |                  |   |   |   |       |   |
| 20          | 18              | 1                    | 4                             | 0                   | 2 2                              | 0                                            | 40,89              | 43,24          | 50                                   | 0,24             | 8,25                                     | Г    |                              |               |                  | 1 |   |   |       |   |
| 20          | 20              | 1                    | 5                             | 6                   | 2 2                              | 0                                            | 10.2               | J5,55<br>/10 1 | 30                                   | 0,05             | 30,05                                    |      |                              | ł             |                  |   |   |   |       |   |
| 22          | 20              | 1                    | 2                             | 8                   | 2 2                              | 0                                            | 97.36              | 40,1           | 48                                   | 0.32             | 10                                       |      |                              |               |                  |   |   |   |       |   |
| 23          | 22              | 1                    | 5                             | 7                   | 2 2                              | 0                                            | 30,09              | 61             | 38                                   | 0,52             | 10                                       |      |                              |               |                  |   |   |   |       |   |
| 24          | 23              | 1                    | 3                             | 1                   | 2 4                              | 1                                            | 0,89               | 127,29         | 20                                   | 1,53             | 17,46                                    |      |                              |               |                  |   |   |   |       |   |
| 25          | 24              | 2                    | 3                             | 9                   | 1 2                              | 0                                            | 11,09              | 79,3           | 18                                   | 0,53             |                                          |      |                              | -             |                  | - |   |   |       |   |
| 26          | 25              | 1                    | 6                             | 5                   | 2 2                              | 0                                            | 77,35              |                | 45                                   |                  |                                          |      |                              |               |                  |   |   |   |       |   |
| 27          | 26              | 1                    | 6                             | 0                   | 2 2                              | 0                                            | 40,66              | 50,73          | 46                                   | 0,25             | 15,81                                    |      |                              |               |                  |   | - |   |       | - |
| 14 4 >      | N Pla           | in1 / 🖓 /            |                               | []                  |                                  |                                              |                    |                |                                      |                  |                                          | 14   |                              |               | ł                |   |   |   | × [   |   |

 Apertamos OK e preenchemos a caixa de diálogo da seguinte forma

|        | 10 -      | · (* • 😭               | \$                      |        |                         |                                    |                                                                                                    | d                | ados-histog                           | rama - Mic        | rosoft Excel             |                       |                   |                           |       |              |             |      |                  | × |
|--------|-----------|------------------------|-------------------------|--------|-------------------------|------------------------------------|----------------------------------------------------------------------------------------------------|------------------|---------------------------------------|-------------------|--------------------------|-----------------------|-------------------|---------------------------|-------|--------------|-------------|------|------------------|---|
|        | Início    | Inserir                | Layout da               | Página | Fórmulas                | Dados                              | Revisão                                                                                                    | Exibição         |                                       |                   |                          |                       |                   |                           |       |              |             |      | 0 - 🕫            | x |
| Do     | Da<br>Web | De De Or<br>Texto Font | utras Cone<br>es Existe | entes  | Atualizar<br>tudo + Col | nexões<br>priedades<br>tar Links   | $\begin{array}{c} \begin{array}{c} \begin{array}{c} \begin{array}{c} \\ \end{array} \end{array} \end{array} \begin{array}{c} \begin{array}{c} \begin{array}{c} \\ \end{array} \end{array} \end{array} \begin{array}{c} \begin{array}{c} \\ \end{array} \end{array} \end{array} \begin{array}{c} \begin{array}{c} \\ \end{array} \end{array} \end{array} \begin{array}{c} \begin{array}{c} \\ \end{array} \end{array} \begin{array}{c} \\ \end{array} \end{array} \begin{array}{c} \\ \end{array} \end{array} \begin{array}{c} \end{array} \end{array} \begin{array}{c} \begin{array}{c} \\ \end{array} \end{array} \begin{array}{c} \end{array} \end{array} \begin{array}{c} \begin{array}{c} \\ \end{array} \end{array} \end{array} \begin{array}{c} \end{array} \end{array} \begin{array}{c} \end{array} \end{array} \begin{array}{c} \end{array} \end{array} \begin{array}{c} \end{array} \end{array} \begin{array}{c} \end{array} \end{array} \end{array} \begin{array}{c} \end{array} \end{array} \end{array} \begin{array}{c} \end{array} \end{array} \end{array} \end{array} \begin{array}{c} \end{array} \end{array} \end{array} \end{array} \begin{array}{c} \end{array} \end{array} \end{array} \end{array} \end{array} \end{array} \end{array} \end{array} \end{array} \end{array} \end{array} \end{array} \end{array} \end{array} \end{array} \end{array} \end{array} \end{array} \end{array}$ | ar Filtro        | 🖗 Limpar<br>😓 Reaplicar<br>🖉 Avançado | Texto p<br>coluna | ara Remover<br>Duplicata | validaçã<br>s de Dado | o Consolic<br>s • | lar Teste de<br>Hipóteses | Agrup | Dar Desagrut | ar Subtotal |      | Análise de Dados |   |
| 2      | Mag       |                        | mos                     | £      | Conexor                 | cs.                                | L.                                                                                                    | assilical e fiic | iai                                   | 115               | 16                       | framericas (          | ue Daulos         |                           |       | estrutura de | ropicos     | Ne M | Auguse           | × |
|        | IVIZU     |                        |                         | Jx D   | -                       | 100                                | 2                                                                                                    |                  | 3                                     |                   | V                        | 1                     |                   | N                         | 0     | n            | 0           |      | c                |   |
| 1 Id   | A         | B<br>Sorologia I       | Jade 9                  | evo    | Histograma              |                                    |                                                                                                    |                  | Sec. 1                                | X                 | Flinha                   | L                     | IVI               | IN                        | U     | Р            | ų           | ()P  | 5                | - |
| 2      | 1         | 2                      | 29                      | ,cx0   | Entrada                 |                                    |                                                                                                    | 2.5              |                                       |                   | cermin                   |                       |                   | Faixas                    |       |              |             |      |                  | - |
| 3      | 2         | 2                      | 41                      |        | Intervalo de g          | entrada:                           | \$C\$1:50                                                                                                    | \$288 🏾 🎼        |                                       |                   |                          |                       |                   | 20                        |       |              |             |      |                  |   |
| 4      | 3         | 1                      | 59                      |        | Intervalo do l          | oloco:                             | \$N\$2:\$N                                                                                                    | I\$15 🏾 🎼        |                                       | elar              | 9,42                     |                       |                   | 25                        |       |              |             |      |                  |   |
| 5      | 4         | 1                      | 69                      |        | Rótulos                 |                                    | 10                                                                                                    |                  | Aju                                   | da                | 10,85                    |                       |                   | 30                        |       |              |             |      |                  |   |
| 6      | 5         | 1                      | 41                      |        |                         | 2511                               |                                                                                                    |                  |                                       |                   |                          |                       |                   | 35                        |       |              |             |      |                  |   |
| 7      | 6         | 1                      | 28                      |        | Opções de sa            | ida                                | (access)                                                                                                    | (etc.            | a                                     |                   | 5,7                      |                       |                   | 40                        |       |              |             |      |                  |   |
| 8      | 7         | 1                      | 33                      | _      | ① Intervalo             | de saida:                          | 5458                                                                                                    | ER               | <u>l</u>                              |                   | 4,56                     |                       |                   | 45                        |       |              |             |      |                  | - |
| 9      | 8         | 1                      | 52                      | -      | Nova plan               | ilha:                              |                                                                                                    |                  |                                       |                   |                          |                       |                   | 50                        |       |              |             | -    |                  | 4 |
| 10     | 9         | 1                      | 50                      | -      | Nova pasi               | ta de <u>t</u> rabalho             | )                                                                                                    |                  |                                       |                   | 40.57                    |                       |                   | 55                        |       |              | 1           |      |                  | - |
| 11     | 10        | 1                      | 35                      | -      | Pareto (hi              | stograma da:                       | ssificado)                                                                                                    |                  |                                       |                   | 10,67                    |                       |                   | 60                        |       |              | 1           |      |                  | - |
| 12     | 12        | 2                      | 24                      |        | Resultado               | em <u>c</u> umulativ<br>do oráfico | a                                                                                                    |                  |                                       |                   |                          |                       |                   | 70                        |       |              |             | -    |                  | - |
| 14     | 13        | 1                      | 62                      |        |                         |                                    |                                                                                                    |                  |                                       |                   |                          |                       |                   | 75                        |       |              |             |      |                  | - |
| 15     | 14        | 1                      | 55                      | 1      | 2 2                     | 0                                  | 94,57                                                                                                    | 68,8             | 43                                    | 0,28              | 6,56                     |                       |                   | 80                        |       |              |             |      |                  |   |
| 16     | 15        | 2                      | 62                      |        | 1 4                     | 0                                  | 64,97                                                                                                    |                  | 26                                    |                   |                          |                       |                   | 2003                      |       |              |             |      |                  |   |
| 17     | 16        | 1                      | 64                      |        | 2 2                     | 0                                  | 28,06                                                                                                    | 58,11            | 33                                    | 0,48              | 12,4                     |                       |                   |                           |       |              |             |      |                  |   |
| 18     | 17        | 1                      | 65                      |        | 2 4                     | 0                                  | 18,21                                                                                                    | 71,1             | 26                                    | 0,95              | 22,45                    |                       |                   |                           |       |              |             |      |                  |   |
| 19     | 18        | 1                      | 49                      |        | 2 2                     | 0                                  | 46,89                                                                                                    | 43,24            | 50                                    | 0,24              | 8,25                     |                       |                   |                           |       |              |             | -    |                  |   |
| 20     | 19        | 1                      | 60                      |        | 2 2                     | 0                                  | 19,69                                                                                                    | 53,99            | 30                                    | 0,65              | 38,89                    |                       |                   | r                         |       |              |             |      |                  | - |
| 21     | 20        | 1                      | 56                      |        | 2 1                     | 0                                  | 10,3                                                                                                    | 48,1             | 29                                    | 10.0000           | 16                       |                       |                   |                           |       |              |             | -    |                  | 4 |
| 22     | 21        | 1                      | 38                      |        | 2 2                     | 0                                  | 97,36                                                                                                    | 38               | 48                                    | 0,32              | 10                       |                       |                   |                           |       |              |             |      |                  | - |
| 23     | 22        | 1                      | 5/                      |        | 2 2                     | 0                                  | 30,09                                                                                                    | 127.20           | 38                                    | 1.52              | 17 46                    |                       |                   |                           |       |              |             | -    |                  |   |
| 24     | 23        | 1                      | 20                      |        | 1 2                     | 1                                  | 11.09                                                                                                    | 79.2             | 120                                   | 1,53              | 17,40                    |                       |                   |                           |       |              |             |      |                  | - |
| 25     | 24        | 1                      | 65                      |        | 2 2                     | 0                                  | 77.35                                                                                                    | 13,5             | 45                                    | 0,55              |                          |                       |                   |                           |       |              |             |      |                  |   |
| 27     | 26        | 1                      | 60                      |        | 2 2                     | 0                                  | 40,66                                                                                                    | 50,73            | 46                                    | 0,25              | 15.81                    |                       |                   |                           |       |              |             |      |                  |   |
| 14 4 > | N Plan    | 10 Plan1               | /5/                     |        |                         |                                    |                                                                                                    |                  | 100                                   | 0.74.772          | 1178.00 A                | 14                    |                   |                           | -     |              | 1           |      |                  | ī |

#### • Obtemos

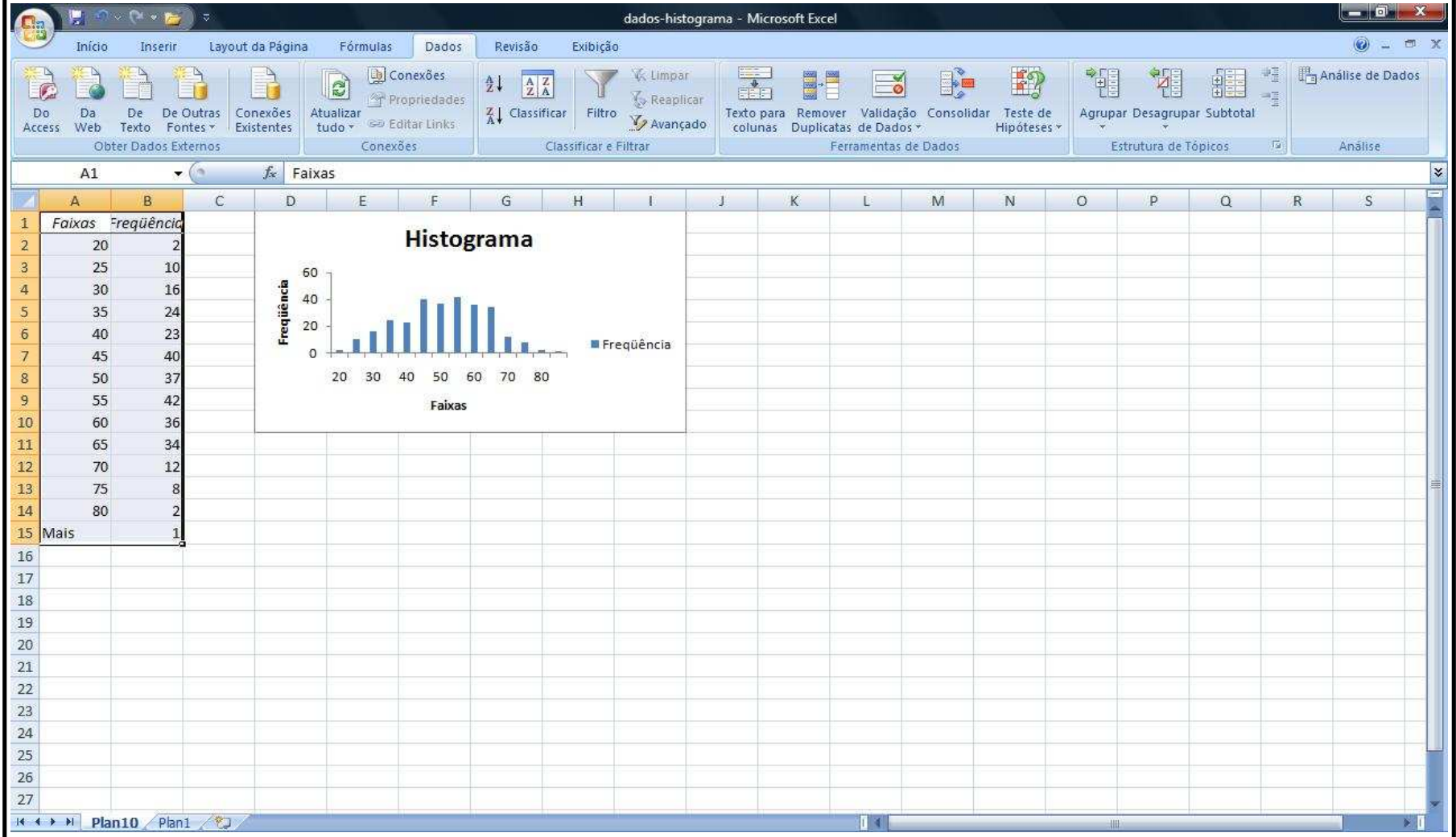

• Observação: O Excel não produz um histograma de fato, mas sim um gráfico de barras. Precisamos "disfarçar" este gráfico de barras como um histograma.

 Clique com o botão direito do mouse em uma das barras do gráfico e selecione Formatar Série de Dados.

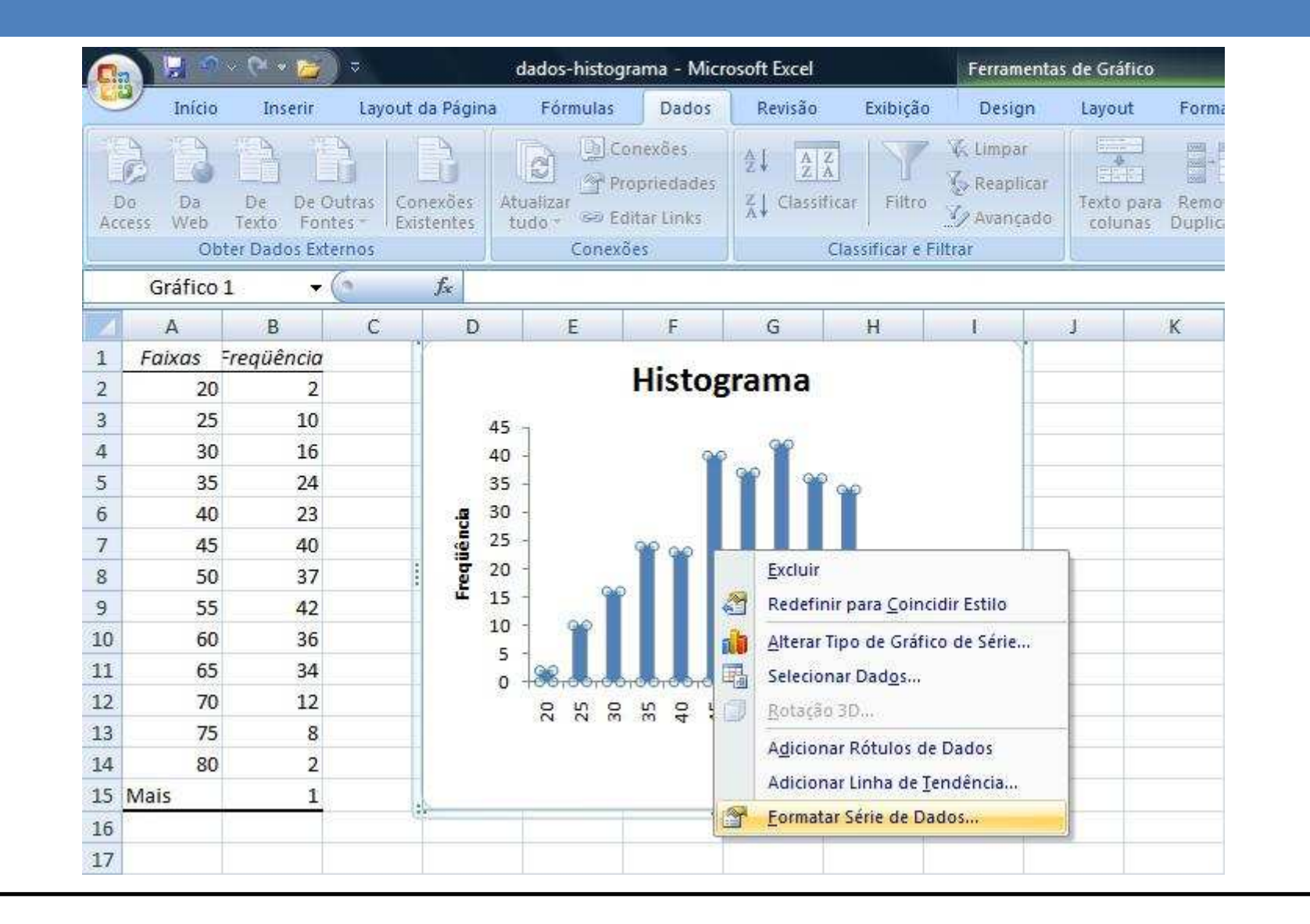

# Histograma • Em Opções de Série: • Em Largura do Espaçamento: escolha 0 % (Sem Largura) • Em Cor de Borda: • escolha Linha Sólida e sua cor de preferência • Clique em Fechar

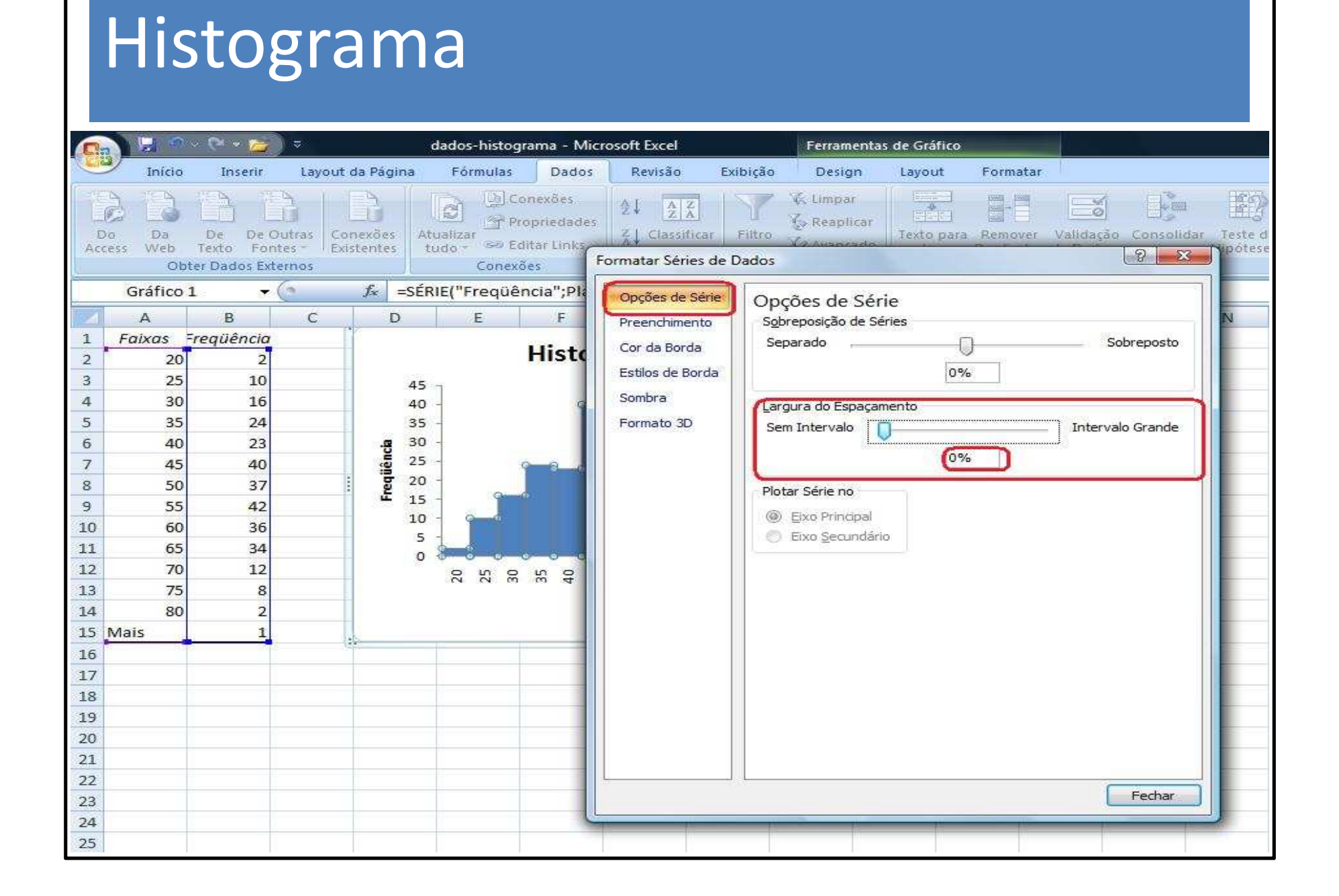

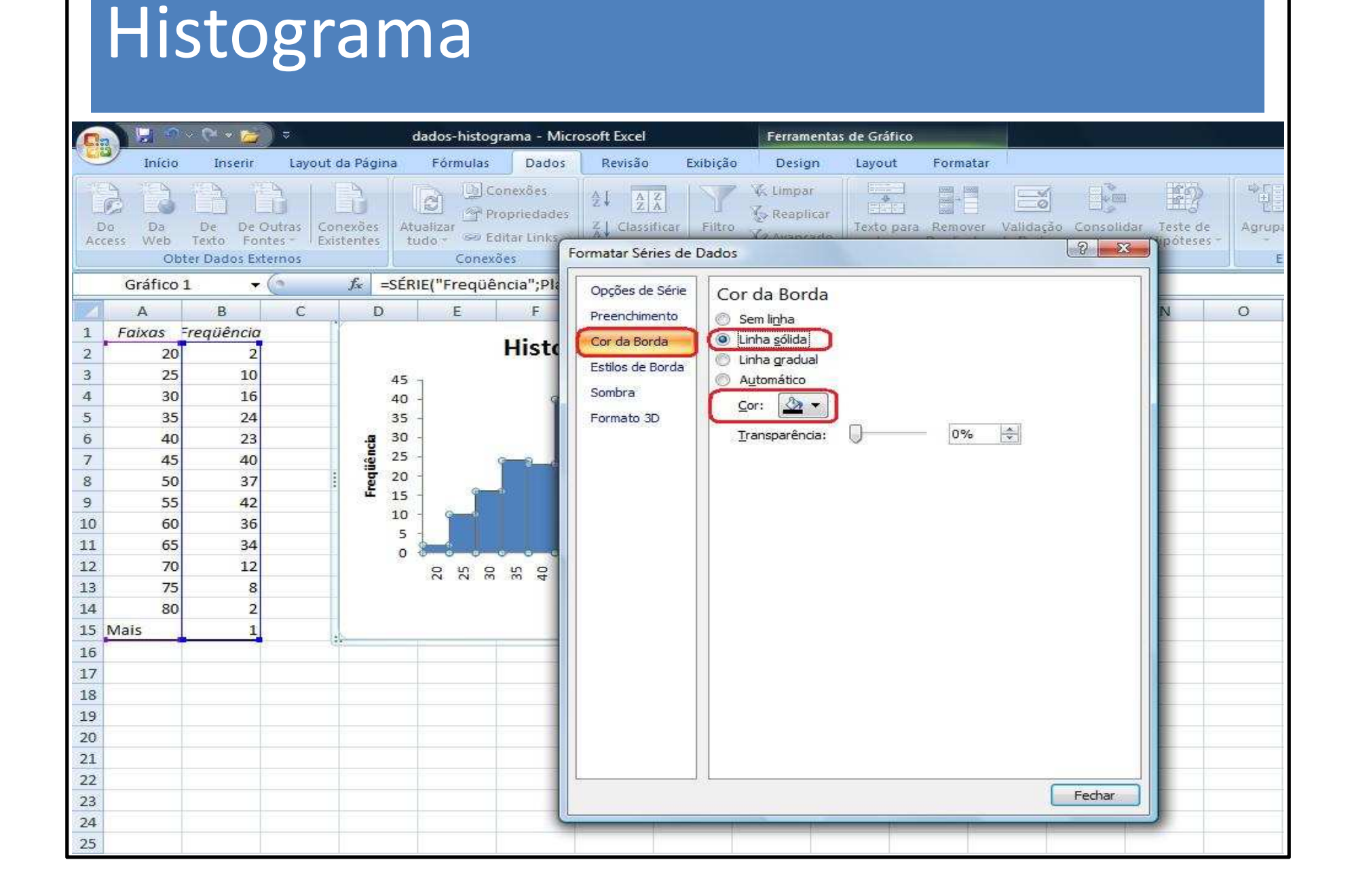

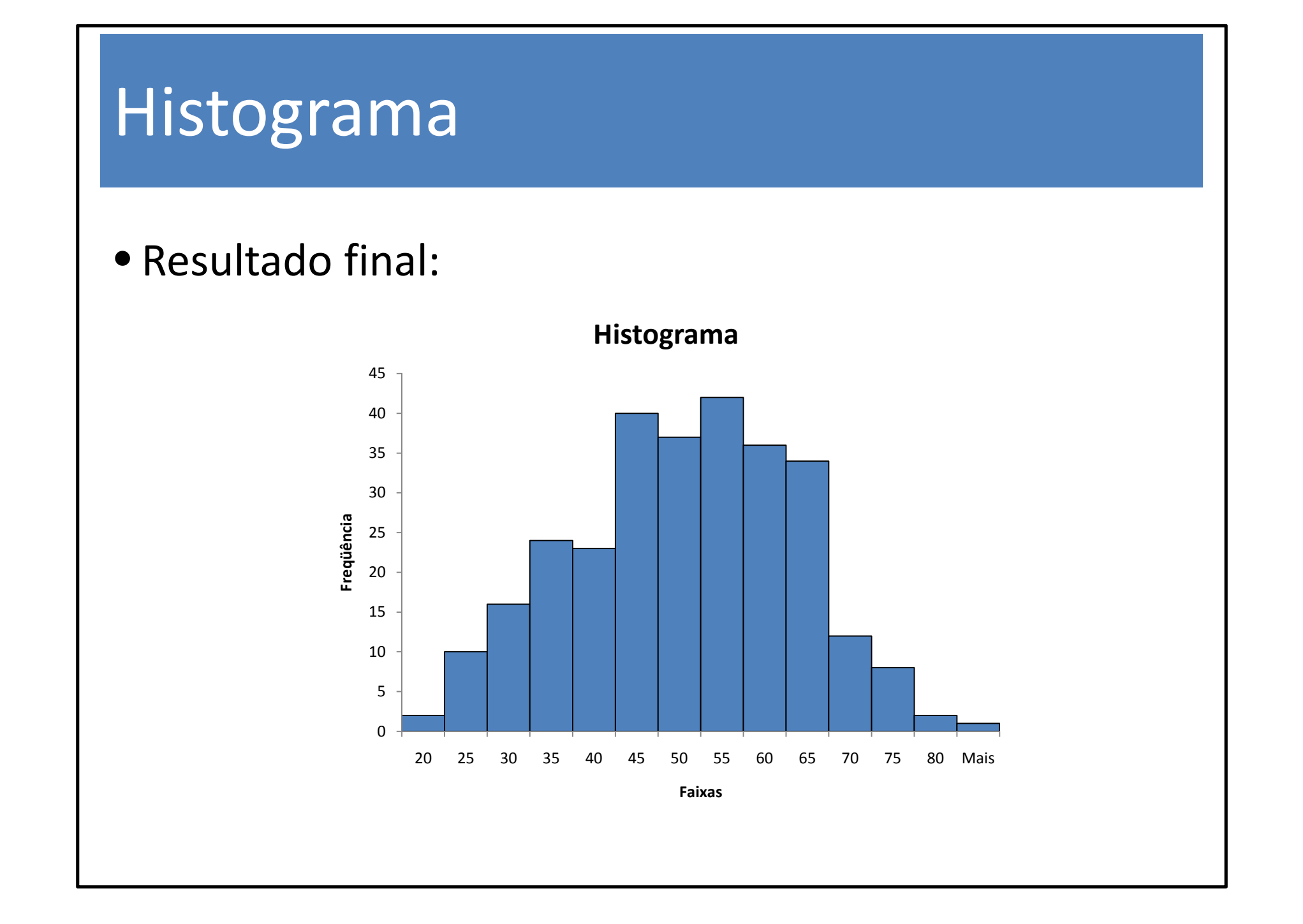